- 1. Go to our website at <u>www.pbminc.net</u>.
- 2. Select "Login" under the Client Portal.

\_\_\_\_\_

| -                                                                    |                                                                                        |                                                                                     |                                                            | 음PBM                                                           |                                     |
|----------------------------------------------------------------------|----------------------------------------------------------------------------------------|-------------------------------------------------------------------------------------|------------------------------------------------------------|----------------------------------------------------------------|-------------------------------------|
|                                                                      |                                                                                        |                                                                                     |                                                            | Professional Business<br>Inc.<br>1300 S Grove Ave Ste 201 - Ba | S Management,<br>rrington, IL 60010 |
| Practice Advice                                                      | Client Portal                                                                          | PBM Payroll                                                                         | Financial Focus                                            |                                                                | Please log in.                      |
| Information and updates on the<br>latest changes in the local health | Access our secure portal to send<br>and retrieve your important<br>documents.<br>LOGIN | Input your payroli data, retrieve<br>reports, manage employee<br>records.<br>ACCESS | Updates on how to build and maintain what you have earned. | Login Password Forgot password? Link View                      | Log In                              |

- 3. Enter your Login and Password. You will receive an email on how to log in.
- 4. There is an optional security feature called Multi-Factor Authentication. You will need to download an app using your smartphone.
  - a. Please see Multi- Factor Authentication Set Up for Clients.
- 5. Once you enter your Log in and Password a screen like this will appear.

| N                                                                | Iulti-factor Authentication                          |  |  |  |  |  |
|------------------------------------------------------------------|------------------------------------------------------|--|--|--|--|--|
| Check your device!                                               |                                                      |  |  |  |  |  |
| Approve your request<br>in the Thomson Reuters Authenticator app |                                                      |  |  |  |  |  |
|                                                                  |                                                      |  |  |  |  |  |
|                                                                  | Didn't get a notification? Resend it or enter a code |  |  |  |  |  |
|                                                                  | No phone? Contact your firm's administrator          |  |  |  |  |  |
|                                                                  | Cancel Request                                       |  |  |  |  |  |

a. You will then get a notice to your phone (when Multi- Factor is Set Up). Select the green check mark and that will allow you entry into the portal. (You have about 20 seconds to press the button on your phone.)

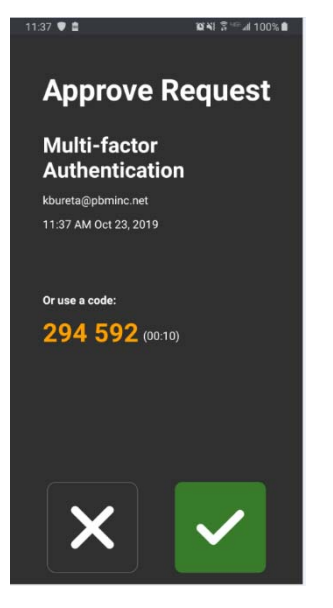

Once you have successfully logged in your portal, it will look like this with your name and/or your business name.

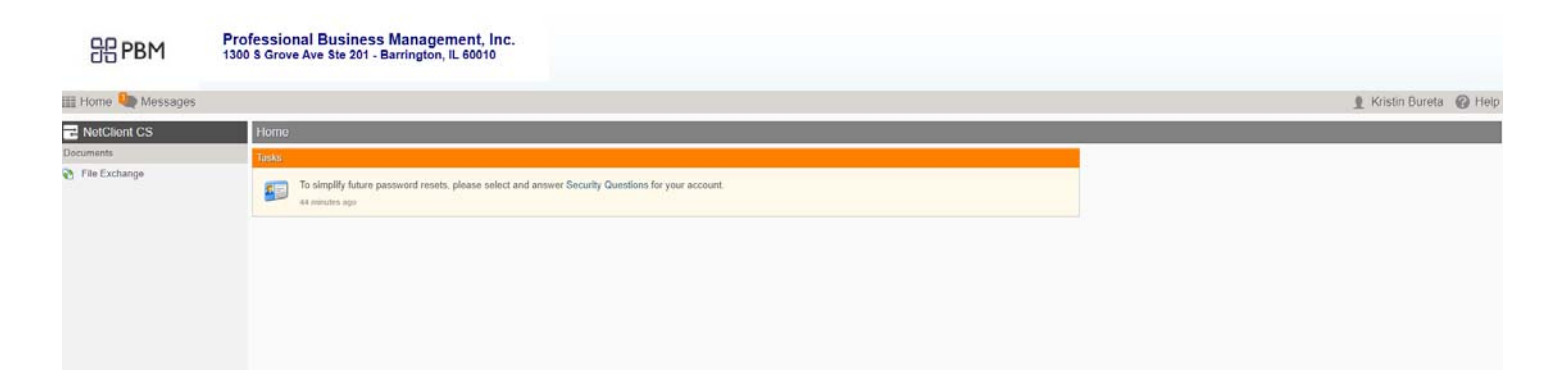